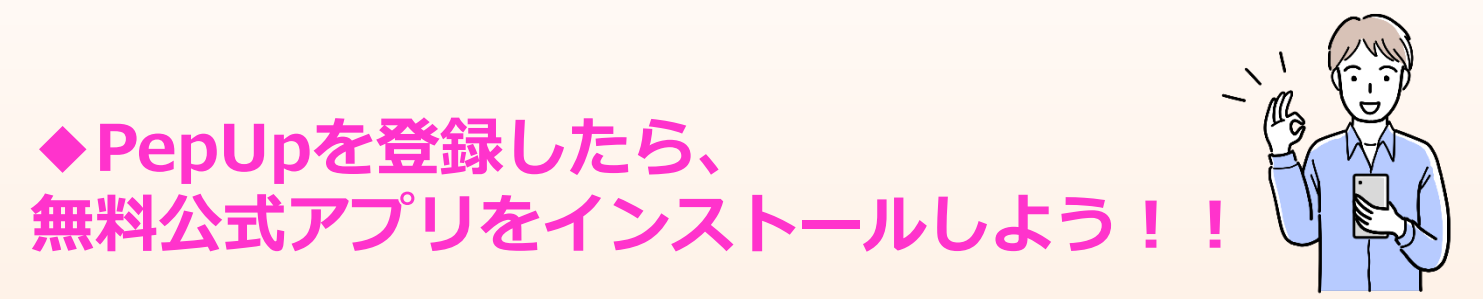

アプリをインストールすることで、スマートフォンのヘルスケア機能に搭載されている歩数、体重などの データを連携することができとても便利です。スマートフォンをお持ちの方は利用登録と同時にアプリを インストールしましょう。

## <mark>アプリ:インストール方法</mark>

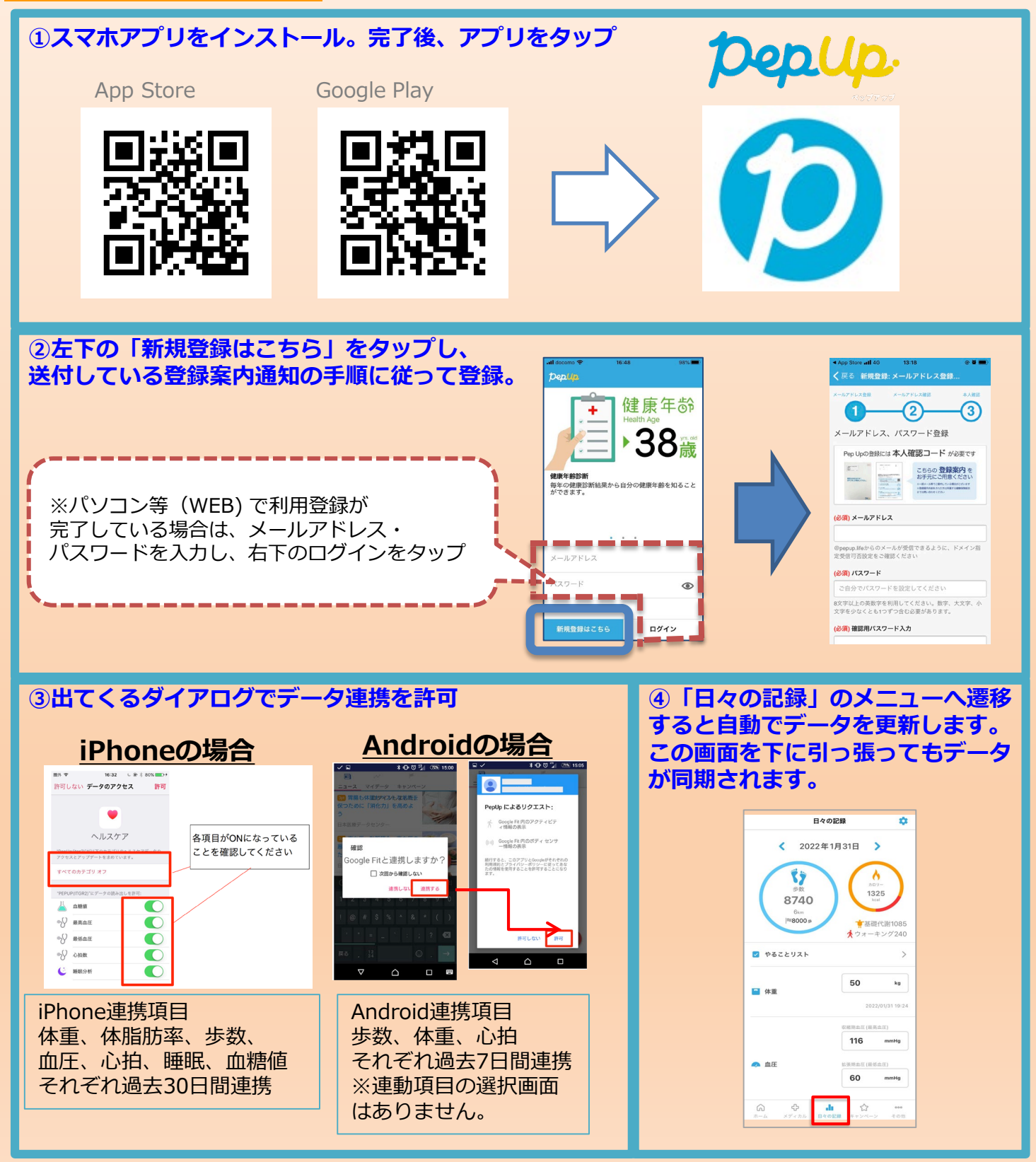